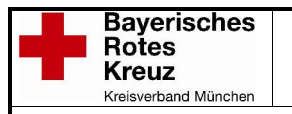

# Einführung

Qualido ist eine Plattform für Qualitäts- und Wissensmanagement.

Die Plattform stellt für jeden Mitarbeiter (haupt-, neben- und ehrenamtlich) die Informationen zur Verfügung, welche für den Dienstbetrieb benötigt werden. Grundsätzlich besteht für jeden Mitarbeiter der Zugriff auf alle Inhalte im System.

Durch einen persönlichen Zugang greift der Mitarbeiter direkt auf für seinen Arbeitsbereich gefilterte Informationen zu (Bereichsspezifische Regelungen, Formulare, Rundschreiben etc.).

## Voraussetzung

Für die Nutzung der Plattform benötigen Sie einen Internetbrowser. Windows Internet Explorer ab der Version 7 oder für die optimale Nutzung der Plattform einen Mozilla-Internetbrowser (Firefox mind. Vers. 3.5). Diesen Internetbrowser erhalten sie über: <u>http://www.mozilla-europe.org/de/firefox/</u>

Dieser sollte vor Benutzung auf Ihrem System installiert sein.

Bitte beachten, dass Cookies für die Anmeldung aktiviert sein müssen. Ansonsten erscheint "Ihr Benutzername oder Ihr Passwort ist nicht korrekt!" obwohl beides richtig eingegeben wurde.

## Zugang

• direkter Zugang zur Plattform über die Internetadresse

oder

• von einem Rechner am Netzwerk des BRK KV München über die Intranet Seite.

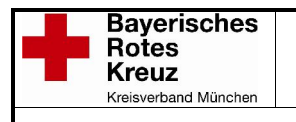

### Zugang über's Intranet:

Klicken Sie auf der Startseite auf Qualido (Pfeil).

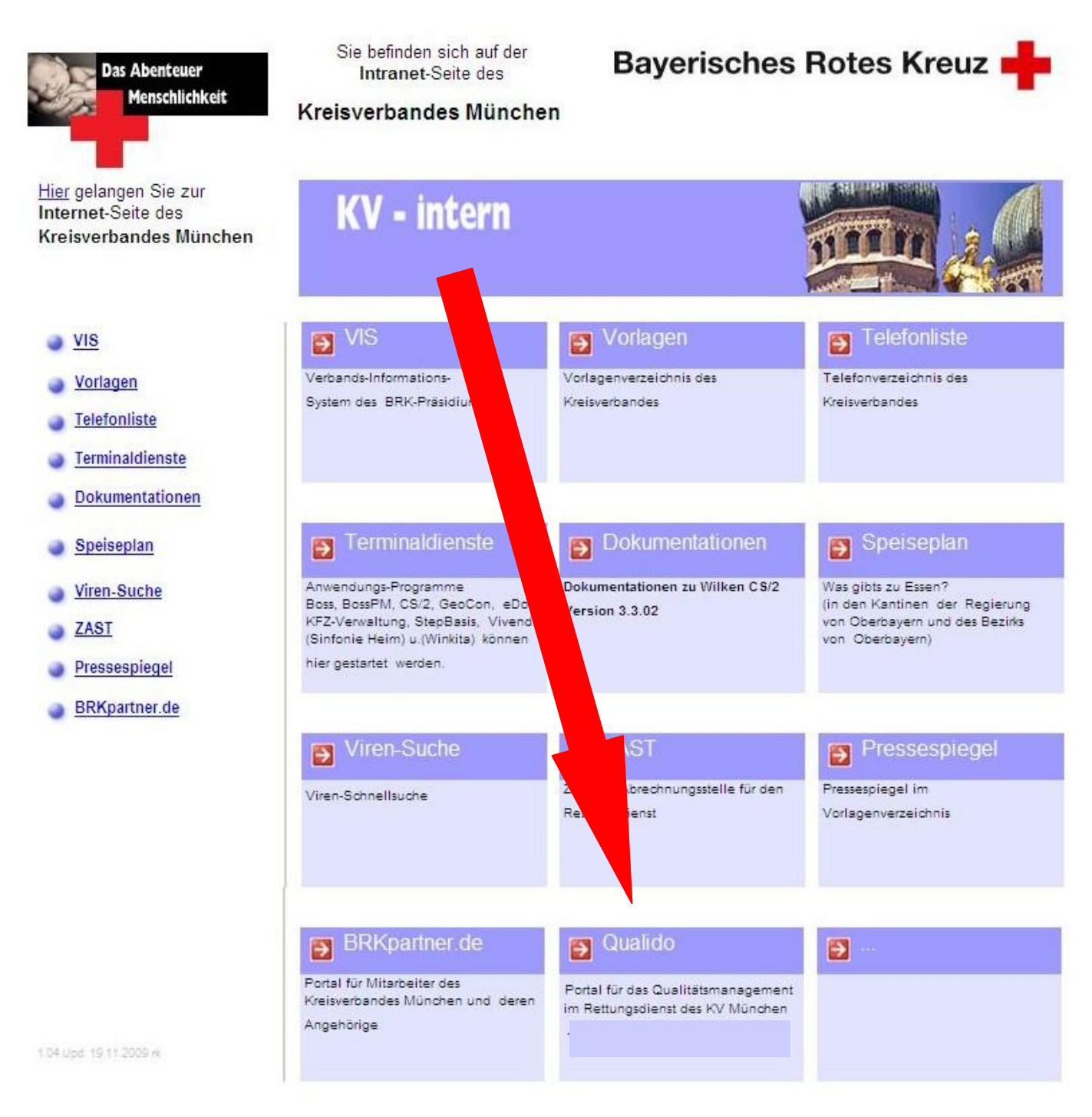

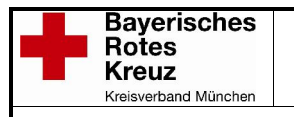

### Zugang über´s Internet:

Geben Sie in Ihrem Internetbrowser (z.B. Firefox) folgende Adresse ein:

### http://brk.qualido.com/muenchen

Als nächstes erscheint ein Fenster, in welchem Sie Benutzernamen und Passwort eingeben, bzw. sich registrieren müssen.

| Rettungsdienst BRK München - Login                                  |    |
|---------------------------------------------------------------------|----|
| Benutzername:                                                       |    |
|                                                                     | 1a |
| Login Passwort vergessen? Abbrechen                                 |    |
| Sie sind neu hier? Sie sind noch nicht registriert?<br>Registrieren |    |
| 1b                                                                  |    |

**Über 1a.** haben Sie die Möglichkeit sich durch Ihren persönlichen Login direkt anzumelden Wenn Sie bereits einen Zugang haben, geht es auf Seite 7 weiter.

Zuvor müssen Sie,

Über 1b. bitte Ihr persönliches Benutzerkonto anlegen.

Alle Inhalte mit \* müssen ausgefüllt sein!

#### Stammdaten:

Vorname:Ihr VornameNachname:Ihr NachnameBenutzername:Frei wählbarPersonalnummer:Im Rettungsdienst: Ihre dreistellige Personalnummer vom KV München<br/>Im Ehrenamt: Ihre Charitynummer (s. Mitgliedsausweis)

Sollten Sie keine der beiden Nummern haben oder kennen, wählen Sie eine fiktive Zahlenkombination.

Freigabe: BL AI/AII

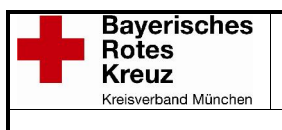

### Qualitätsmanagement - EEA

#### Stand: 30.08.2010

# Anleitung Qualido BRK KV München

| u meinen               | Dokumenten                                      |                    |                                               |                                                                                                    |   |
|------------------------|-------------------------------------------------|--------------------|-----------------------------------------------|----------------------------------------------------------------------------------------------------|---|
| ermine                 | ſ                                               | Meine Daten        |                                               |                                                                                                    | 3 |
|                        | Hier were                                       | Stammdaten         | Passwort                                      | Kontaktdaten                                                                                                    |   |
| ur Termin<br>elefonlis | angezeigt<br>übersicht                          | Passwort v<br>Sich | Passwort*:<br>wiederholen*:<br>erheitsfrage*: | <ul> <li>Wie heißt die Straße in der Sie als Kind gewohnt haben?</li> <li>Wie lautet der Geburtsname Ihrer Mutter?</li> </ul>                                                                             |   |
| ur Telefor             | Hier ernal<br>Seite ang<br>einstellen<br>nliste |                    |                                               | <ul> <li>Wie heißt Ihre Großmutter mütterlicherseits?</li> <li>Wie lautet der Familienname Ihres/r ersten Freundes/in?</li> <li>Wo gingen Sie zur Grundschule?</li> <li>Wie heißt Ihr Unstein?</li> </ul> |   |
| eine Da                | ten<br>Hier könn<br>Sie könne                   |                    | Antwort*:                                     |                                                                                                    |   |

#### Passwort:

Passwort: Sicherheitsfrage: Ihr eigenes frei gewähltes Passwort. Ihre gewählte Frage und die dementsprechende Antwort.

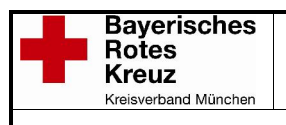

| Semenischanten DKK munchen                                                                                                    | 5181                                                                                              |                                                                                   | intente ini                                                                  | ansverzerci                      | inis Sucire                   | RUIIIARL                       |                       |         |
|----------------------------------------------------------------------------------------------------|---------------------------------------------------------------------------------------------------|-----------------------------------------------------------------------------------|------------------------------------------------------------------------------|----------------------------------|-------------------------------|--------------------------------|-----------------------|---------|
| Navigation «                                                                                                    | Mein Qualido                                                                                      |                                                                                   |                                                                              |                                  | 9                             | ie sind angemeldet als Mic     | :hael Franke 🔬        | Nachric |
| Basics     Top 10 Formulare     Einsatzgebiete     Vorstand     Betriebsanweisungen                                                | Dokumente / Kennt                                                                                 | nisnahme<br>derzeit alle kenntni<br>n hier neue Dokume<br>erufsgruppe/h anze<br>1 | isnahmepflichtigen<br>ente bestätigen, be<br>igen lassen.                    | Dokumente bes<br>eits bestätigte | stätigt.<br>Dokumente aufruf« | en sowie eine Liste von Einarb | eitungsdokumenten     |         |
| KFZ & Werkstatt                                                                                                    | Termine                                                                                           | Meine Daten                                                                       |                                                                              |                                  |                               |                                |                       | ×       |
| > 🛃 MPG / Geräte                                                                                                    | Hier werd                                                                                         | Stammdaten                                                                        | Passwort Ko                                                                  | taktdaten                        |                               |                                |                       |         |
| Guaitation     Guaitation     Guaitation     Guaitation     Guaitation     Guaitation     Guaitation     Guaitation     Guaitation | zur Terminübersicht<br>Telefonlisten<br>Hier erhal<br>Seite ang<br>einstellen<br>zur Telefonliste | Privac:                                                                           | Straße u. HausN<br>PLZ / Stac<br>private E-M<br>Telefo<br>Hanc<br>Datenschut | ::                               | darf meine privat             | en Daten sehen                 |                       | Nac     |
|                                                                                                    | Meine Daten                                                                                       | Beruflich:                                                                        |                                                                              |                                  |                               |                                | 29                    |         |
|                                                                                                    | Hier könne<br>Sie könne<br>zu meine Daten                                                         | E-Mail für Be                                                                     | Piepse<br>nachrichtigunge<br>Telefo                                          | r:<br>michael.fr<br>n: 089 / 237 | anke@brk-muen<br>'2-262       | chen.de                        |                       | 2 9 6   |
|                                                                                                    |                                                                                                   |                                                                                   |                                                                              |                                  |                               | 🔵 Zurü                         | ick Weiter 🔘 Fertigst | ellen 0 |

### Kontaktdaten:

**Privat:** (freiwillige Angaben)

### Zur Emailadresse s. a. unter Beruflich!

| Datenschutz:                |                                                     |
|-----------------------------|-----------------------------------------------------|
| Sie können wählen zwischen: | Niemand darf meine Daten sehen                      |
|                             | Daten sehen. Z. B. für Diensttausch etc.            |
|                             | Alle innerhalb des Portals dürfen meine Daten sehen |

s. a. Funktion Telefonlisten auf der Startseite

Beruflich: (Angaben soweit vorhanden)

Bitte geben Sie hier eine Email Adresse, also ihre Private oder eine dafür angelegte, an. Nur so werden sie automatisch über Neuerungen informiert.

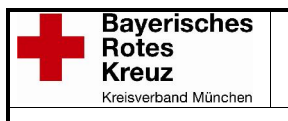

| Neuregistrier  | ung           |                         |                                 |        |        |               |
|----------------|---------------|-------------------------|---------------------------------|--------|--------|---------------|
| Stammdaten     | Passwort      | Kontaktdaten            | Subportale & Mitarbeitergruppen |        |        |               |
| 🗄 🏡 Subportal  | e             |                         |                                 |        |        | <u> </u>      |
| 😑 📥 Mitarbeite | rgruppen      |                         |                                 |        |        |               |
| Alle           | e Mitarbeiter |                         |                                 |        |        |               |
|                | Bezirksverbai | nd Oberbayern           |                                 |        |        |               |
| E              | Kreisverba    | and Bad Tölz            |                                 |        |        |               |
| 9 🎽            | Kreisverba    | and München             |                                 |        |        |               |
| Ξ              |               | gsdienst                |                                 |        |        |               |
|                |               | Verwaltung              |                                 |        |        |               |
|                |               | tungsalenstieltung<br>, |                                 |        |        |               |
|                |               |                         |                                 |        |        |               |
|                |               | obleitung               |                                 |        |        |               |
|                |               | Rettungsdienst          |                                 |        |        |               |
|                | Ber Ber       | eichsleitung            |                                 |        |        |               |
|                |               | Ass                     |                                 |        |        |               |
|                |               |                         |                                 |        |        |               |
|                |               |                         |                                 | Zurück | Weiter | Fertigstellen |

### Subportale & Mitarbeitergruppen:

Die Zuordnung zum Subportal und den Mitarbeitergruppen erfolgt durch den Administrator. Dieser trägt ein, zu welchen Mitarbeitergruppen Sie angehören. Wie hier am Beispiel des Rettungsdienstes gezeigt.

Nach Ihrer Anmeldung müssen Sie noch auf die Freischaltung durch den Administrator warten.

Nach Freischaltung können Sie sich wie in Punkt 1a. direkt anmelden. Die Freischaltung erfolgt nicht über die EDV-Abteilung (ICE) des BRK KV-München.

Es erfolgt keine gesonderte Benachrichtigung über die Freischaltung!

Ausgedruckte Dokumente unterliegen nicht der Revision – Aktuelle Version nur aus dem Qualido-Portal

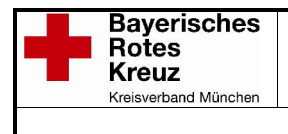

Nach der erfolgreichen Anmeldung sollten Sie auf der folgenden Oberfläche ankommen.

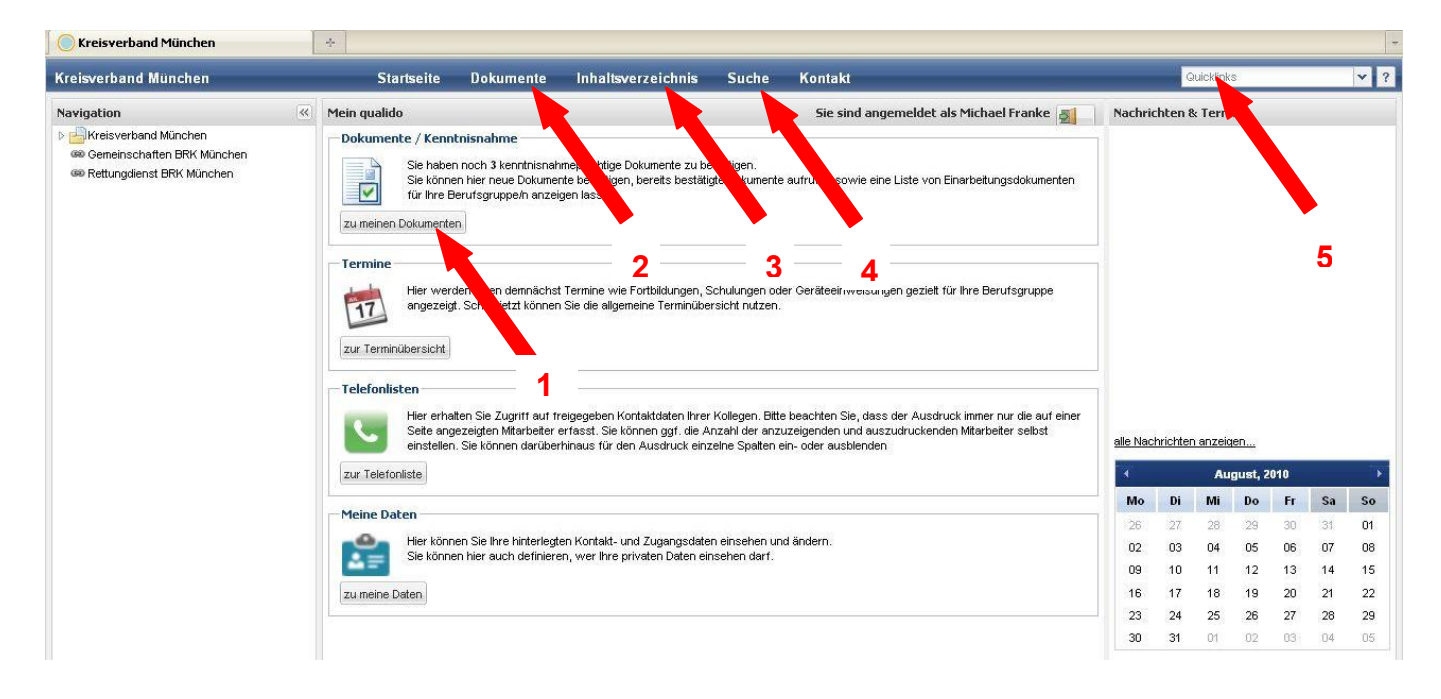

Über 1. erhalten Sie Zugang zu Ihrer individuellen Plattform (Mein Qualido).

- Über 2. erhalten Sie die Möglichkeit auf alle Dokumente im Kreisverband zuzugreifen.
- **Über 3.** erhalten Sie Zugriff zum Inhaltsverzeichnis (dort sind alle Suchbegriffe von / zu Dokumenten alphabetisch sortiert zu erreichen).
- Über 4. haben Sie die Möglichkeit durch eine Volltextsuche (Suche der Inhalte in Dokumenten) schnell einen Überblick zu bestimmten Kernformulierungen zu erhalten.
- Über 5. erhalten Sie die Möglichkeit durch vorgegebene Links auf andere Seiten zuzugreifen.

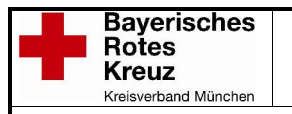

### Anwendung und Betrieb:

Nach Ihrer erfolgreichen Anmeldung haben Sie nun verschiedene Auswahl- und Navigationsmöglichkeiten, die hier am Beispiel des Portals Rettungsdienst demonstriert werden. Die Funktionen sind in allen Subportalen gleich. Sollten Sie Zugriff auf beide Subportale (Gemeinschaften und Rettungsdienst) haben, werden Ihnen beide Portale angezeigt. Ein Ummelden o. ä. ist nicht erforderlich.

| Navigation                                                | Meir      | in Qualido                                     |           |                       |                | Sie sind angemeldet als M | ichael Franke 🗾        |
|-----------------------------------------------------------|-----------|------------------------------------------------|-----------|-----------------------|----------------|---------------------------|------------------------|
| 🛛 📇 Kreisverband München                                  | Kei       | enntnisnahme Meine Dokumente Einarbeitungsdok. | mente Mei | ine Daten             |                |                           |                        |
| Aufbewahrungsfristen     Aushangpflichtige_Arbeitsgesetze | <b>()</b> | Bestätige Alle Dokumenter V                    | <b> </b>  | A-Z Alle Gruppen      | ~              | Suchfelder 🔻              | ×                      |
|                                                           |           |                                                | Revision  | Domentenart           | Freigegeben ab |                           |                        |
| Krankentransport                                          |           | W KV M, ventum Dritter_Fund, vhaden            |           | Verfa, osbeschreibur  | 10.12.2009     |                           | -                      |
| Verlegungsarztdienst                                      |           | KV M_En Jung von MA RD_B ertung                | 1         | Formular              | 10.12.2009     |                           |                        |
| Rettungshubschrauber                                      |           | KV M_Fehle orschlagsmanagen                    | 1         | Verfahrensbehreibur   | 10.12.2009     |                           |                        |
| D 📴 Hygiene                                               |           | KV M_Info Dokumentation im RD                  | 1         | Mitgeltende Unterlage | 25.11.2009     |                           |                        |
| D MPG                                                     |           | KV M_Infor 7 uss Besprech Q ageme              | er 1 🔼 🔾  | Verfahi 10            | 10.12.2009     |                           |                        |
| Betriebsanweisungen                                       |           | 📵 KV M_Liefe 🖌 wertung                         | 1         | Formula               | 08.12.2009     |                           |                        |
| E KFZ & Werkstatt                                         |           | KV M_Management System_Visionen und Ziele      | 1         | Verfahrensbeschreibur | 10.12.2009     |                           |                        |
| Wachleitung                                               |           | KV M_MEDICA - EKG-Elektroden                   | 1         | Mitgettende Unterlage | 23.11.2009     |                           |                        |
| Fachausbildung                                            |           | KV M_MEDICA - Heben und Tragen                 | 1         | Mitgeltende Unterlage | 23.11.2009     |                           |                        |
| Produkt- & Sicherheitsdatenblätter                        |           | KV M_MEDICA - Hypothermie bei Reanimation      | 1         | Mitgeltende Unterlage | 23.11.2009     |                           |                        |
| Dienstanweisungen Regelwerke Infos                        |           | (I) KV M_Meldebogen                            | 1         | Formular              | 10.12.2009     |                           |                        |
| 🖉 Mein Qualido                                            |           | KV M_Neuentwicklung von Dienstleistungen       | 1         | Verfahrensbeschreibur | 10.12.2009     |                           |                        |
|                                                           | -         | KV M_Organigramm                               | 1         | Mitgeltende Unterlage | 11.12.2009     |                           |                        |
|                                                           |           | C fung Notfallprotokolle                       | 1         | Formular              | 10.12.2009     |                           |                        |
|                                                           | E         | 0 K 6 sPlanKfz - Anlage 2                      | 1         | Mitgeltende Unterlage | 18.11.2009     |                           | -                      |
|                                                           |           | KV M RedesPlanRW - Anlage 1                    | 1         | Verfahrensbeschreibur | 18.11.2009     |                           |                        |
|                                                           |           | KV M Sonderbetriebsanweisung Umgang mit Sau    | ie 1      | Verfahrensbeschreibur | 08.12.2009     |                           |                        |
|                                                           |           | KV M SOP ACS                                   | 1         | Mitgettende Unterlage | 23.11.2009     |                           |                        |
|                                                           |           | KV M SOP Asthma bronchiale                     | 1         | Mitgettende Unterlage | 23.11.2009     |                           |                        |
|                                                           |           | Seite 1 von 2 b bi 2                           |           |                       |                |                           | Dokument 1 - 25 von 34 |
|                                                           | and .     |                                                |           |                       |                |                           |                        |

Über 6. haben Sie in einer Navigation die Möglichkeit schnell auf die wichtigsten und am häufigsten verwendeten Dokumente zuzugreifen.

- **Über 7.** sehen Sie die Dokumente welche für Ihren Bereich kenntnisnamepflichtig sind. Bitte lesen Sie diese Dokumente aufmerksam und bestätigen diese.
- **Über 8.** können Sie die für Ihre Bereiche gefilterten Dokumente betrachten. Dort erscheinen dann auch die zur Kenntnis genommenen Dokumente.
- Über 9. sehen Sie die Dokumente welche für Ihren Bereich einarbeitungsrelevant sind.
- Über 10. können Sie Ihre persönlichen Daten ändern und anpassen.

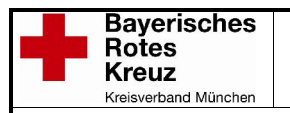

#### Stand: 30.08.2010

## Anleitung Qualido BRK KV München

### Suchfunktionen:

| avigation                          | Mein Qualido           |                                                                  |          |                        |                  | Sie sind angemeldet als Mi | chael Franke 📓        |  |  |  |
|------------------------------------|------------------------|------------------------------------------------------------------|----------|------------------------|------------------|----------------------------|-----------------------|--|--|--|
| Kreisverband München               | Kenntnisnahme Meine    | Kenntnisnahme Meine Dokumente Einarbeitungsdokumente Meine Daten |          |                        |                  |                            |                       |  |  |  |
| Z Aufbewahrungsfristen             |                        | Alle Kategorien                                                  | Alle Gru | ppen 🗸 🗸               |                  | Suchfelder 💌               | ×J                    |  |  |  |
| Rettungsdienst BRK München         | Alle Dokumentenarten   |                                                                  | Revision | Dokumentenart          | Freigegeben ab 👻 |                            |                       |  |  |  |
| Dep Notfallrettung                 | Arbeitsanweisungen     | in n                                                             | 1        | Mitgettende Linterlage | 11 12 2009       |                            |                       |  |  |  |
| Krankentransport                   | Dienstanweisungen      | um Do Eund Schaden                                               | 1        | Verfahrensheschreihur  | 10.12.2009       |                            |                       |  |  |  |
| Verlegungsarztdienst               | Dienstvereinbarungen   | Vorsch management                                                | 1        | Verfahrensbeschreibur  | 10.12.2009       |                            |                       |  |  |  |
| Rettungsnubschrauber               | Formulare              | ationsfluss is prechungsmanageme                                 | r 1      | Verfahrensbeschreibur  | 10.12.2009       |                            |                       |  |  |  |
| MPG                                | Informationen          | ement System Visionen und Ziele                                  | 1        | Verfahrensbeschreibur  | 10.12.2009       |                            |                       |  |  |  |
| Betriebsanweisungen                | Mitgeltende Unterlagen | bogen                                                            | 1        | Formular               | 10.12.2009       |                            |                       |  |  |  |
| FZ & Werkstatt                     | Nachweise              | twicklu 11                                                       | 1        | Verfahrensbeschreibur  | 10.12.2009       |                            |                       |  |  |  |
| D ERD Verwaltung                   | Vertanrensbeschreibung | ing Notfallprotokolle                                            | 1        | Formular               | 10.12.2009       |                            |                       |  |  |  |
| Eachaushidung                      | 9 (1) KV M_Aufg        | abenkatalog MA RD                                                | 1        | Mitgeltende Unterlage  | 10.12.2009       |                            |                       |  |  |  |
| Produkt- & Sicherheitsdatenblätter | 10 🕕 KV M_Stb F        | ahrer Krankenkraftwagen                                          | 1        | Mitgeltende Unterlage  | 10.12.2009       |                            |                       |  |  |  |
| Dienstanweisungen Regelwerke Infos | 11 () KV M_Stb F       | ygienebeauftragter                                               | 1        | Mitgeltende Unterlage  | 10.12.2009       |                            |                       |  |  |  |
| PMein Qualido                      | 12 🕕 KV M_Stb L        | eiter Rettungsdienst                                             | 1        | Mitgeltende Unterlage  | 10.12.2009       |                            |                       |  |  |  |
|                                    | 13 🕕 KV M_Stb M        | edizintechniker                                                  | 1        | Mitgeltende Unterlage  | 10.12.2009       |                            |                       |  |  |  |
|                                    | 14 🕕 KV M_Stb R        | ettAss                                                           | 1        | Mitgeltende Unterlage  | 10.12.2009       |                            |                       |  |  |  |
|                                    | 15 🕕 KV M_Stb R        | s                                                                | 1        | Mitgeltende Unterlage  | 10.12.2009       |                            |                       |  |  |  |
|                                    | 16 🕕 KV M_Vera         | ntwortung der obersten Leitung                                   | 1        | Verfahrensbeschreibur  | 10.12.2009       |                            |                       |  |  |  |
|                                    | 17 🕕 KV M_Wach         | buch Rettungsdienst                                              | 1        | Verfahrensbeschreibur  | 10.12.2009       |                            |                       |  |  |  |
|                                    | 18 🕕 KV M_U+K I        | Regelung                                                         | 1        | Dienstanweisung        | 10.12.2009       |                            |                       |  |  |  |
|                                    | 19 🕕 KV M_Sond         | erbetriebsanweisung Umgang mit Sau                               | E 1      | Verfahrensbeschreibur  | 08.12.2009       |                            |                       |  |  |  |
|                                    | 14 4 Seite 1 von 2     | S N 2                                                            |          |                        |                  |                            | Dokument 1 - 25 von · |  |  |  |

Über 11. können Sie verschiedene Dokumentenarten ausfiltern (Formulare, Vorlagen, etc.).

| avigation                          | Mein Qualido     |                                       |            |                       |                  | Sie sind angemeldet als l | Michael Franke 📓    |
|------------------------------------|------------------|---------------------------------------|------------|-----------------------|------------------|---------------------------|---------------------|
| Kreisverband München               | Kenntnisnahme    | Meine Dokumente Einarbeitungs         | dokumente  | Meine Daten           |                  |                           |                     |
| Aubewanrungsmisten                 | Alle Dokumentena | arten 👻 📔 👻                           | A-Z 🗸 All  | e Gruppen 🗸 🗸         |                  | Suchfelder 🔻              | ×                   |
| Rettungsdienst BRK München         | Tr               | tel 9001 ISO Kapitel - 8,41           | Revi       | Dokumentenart         | Freigegeben ab 👻 |                           |                     |
| El Notfallrettung                  | 1 🕕 K            | V M_Organig<br>9001 ISO Kapitel - 8 5 | 1          | Mitgettende Unterlage | 11.12.2009       |                           |                     |
| Verlegungsarztdienst               | 2 🕕 K            | V M_Eigentur 9001 ISO Kapitel - 8.5   |            | Verfahrensbeschreibur | 10.12.2009       |                           |                     |
| Rettungshubschrauber               | з 🕕 к            | M_Fehler_ 9001 ISO Kapitel - 8.5      |            | Verfahrensbeschreibur | 10.12.2009       |                           |                     |
| Þ 💾 Hygiene                        | 4 🕕 K            | ✓ M_Informat Bedienungsanleitung      | agemer 1   | rfahrensbeschreibur   | 10.12.2009       |                           |                     |
| ▶ 🛃 MPG                            | 5 🕕 K            | ✓ M_Manage Betriebsanweisung          | iele 1     | Verfahrensbeschreibur | 10.12.2009       |                           |                     |
| Betriebsanweisungen                | 6 🕕 К            | V M_Meldebc Gefahrstoffverzeichnis    | A          | 0 40                  | 10.12.2009       |                           |                     |
| P B Verweltung                     | 7 🕕 K            | √ M_Neuentv Hygiene                   |            | Z 13 beschreibur      | 10.12.2009       |                           |                     |
| Wachleitung                        | 8 🕕 K            | V M_Pruefun MPG                       | 1          | Formular              | 10.12.2009       |                           |                     |
| Fachausbildung                     | 9 🕕 K            | V M_Aufgabe Produktblatt              | 1          | Mitgeltende Unterlage | 10.12.2009       |                           |                     |
| Produkt- & Sicherheitsdatenblätter | 10 🕕 KV          | V M_Stb Fahr Rettungsdienst           | 1          | Mitgeltende Unterlage | 10.12.2009       |                           |                     |
| Dienstanweisungen Regelwerke Infos | 11 🕕 K           | V M_Stb Hyg RTH                       | 1          | Mitgeltende Unterlage | 10.12.2009       |                           |                     |
| Mein Qualido                       | 12 🕕 KV          | √ M_Stb Leite Sicherheitsdatenblatt   | 1          | Mitgeltende Unterlage | 10.12.2009       |                           |                     |
|                                    | 13 🕕 K           | ✓ M_Stb Med Standard                  | 1          | Mitgeltende Unterlage | 10.12.2009       |                           |                     |
|                                    | 14 🕕 KV          | √ M_Stb RettAss                       | 1          | Mitgeltende Unterlage | 10.12.2009       |                           |                     |
|                                    | 15 🕕 K           | V M_Stb RS                            | 1          | Mitgeltende Unterlage | 10.12.2009       |                           |                     |
|                                    | 16 🕕 KV          | √M_Verantwortung der obersten Leitung | 1          | Verfährensbeschreibur | 10.12.2009       |                           |                     |
|                                    | 17 🕕 K           | V M_VVachbuch Rettungsdienst          | 1          | Verfahrensbeschreibur | 10.12.2009       |                           |                     |
|                                    | 18 🕕 KV          | √ M_U+K Regelung                      | 1          | Dienstanweisung       | 10.12.2009       |                           |                     |
|                                    | 19 🕕 KY          | / M_Sonderbetriebsanweisung Umgang r  | nit Saue 1 | Verfahrensbeschreibur | 08.12.2009       |                           |                     |
|                                    | 14 4 Seite 1     | von 2 🕨 🔰 🔗                           |            |                       |                  |                           | Dokument 1 - 25 von |

Über 12. können Sie diverse Dokumentenkategorien ausfiltern (Einsatz, Hygiene).

Über 13. können Sie verschiedene Schlagworte ausfiltern.

Für jedes Dokument können Suchworte eingegeben werden z. B. "Frei" für den Urlaubsantrag.

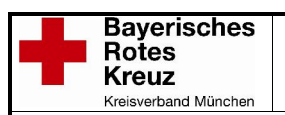

### Qualitätsmanagement - EEA

#### Stand: 30.08.2010

### Anleitung Qualido BRK KV München

| gation                                | Mein Quali  | do                                       |           |                       |            | Sie sind angemeldet als | Michael ke 🚽      |
|---------------------------------------|-------------|------------------------------------------|-----------|-----------------------|------------|-------------------------|-------------------|
| Kreisverband München                  | Kenntnisna  | hme Meine Dokumente Einarbeitungs        | dokumente | Meine Daten           |            |                         |                   |
| Aufbewahrungsfristen                  | Alle Dokume | entenarten 🔽 Alle Kategorien 🔽           | A-Z 🗸     | Rettungsdienst        |            | Suchfelder 🔻            |                   |
| Rettungsdienst BRK München            | 1 I         | Trol                                     | Pouio     | a 🔄 Alle Gruppen      | on oh      |                         |                   |
| Notfallrettung                        |             |                                          | TOVIS     | a 🖂 Kreisverband Müns |            | N                       |                   |
| Krankentransport                      | 1 0         | KV M_Organigramm                         | 1         | A 🚰 Rettungsdienst    | 2009       | ,                       |                   |
| Verlegungsarztdienst                  | 2 🕖         | KV M_Eigentum Dritter_Fund_Schaden       | <u></u>   | D 🚰 RD Verwaltung     | .2009      |                         |                   |
| Rettungshubschrauber                  | 3 🕕         | KV M_Fehler_Vorschlagsmanagement         | 1         | Rettungsdienstleitung | .2009      |                         |                   |
| Hygiene                               | 4 🕕         | KV M_Informationsfluss Besprechungsmana  | igemer 1  |                       | .2009      |                         | -                 |
| MPG<br>Reduictore and a second second | 5 🕕         | KV M_Management System_Visionen und Zi   | ele 1     |                       | .2009      |                         |                   |
| Ethebsanweisungen                     | 6 🕕         | KV M_Meldebogen                          | 1         | Machine Markening     | 09         |                         | 45                |
| RD Verwaltung                         | 7 🕕         | KV M_Neuentwicklung von Dienstleistungen | 1         | > 📥 Bereichsleitung   | 4 09       |                         | 15                |
|                                       | 8 🕕         | KV M_Pruefung Notfallprotokolle          | 1         | ▷ 💁 RettAss           | .2009      |                         |                   |
| Fachausbildung                        | 9 🕕         | KV M_Aufgabenkatalog MA RD               | 1         | RDH / RS              | .2009      |                         |                   |
| Produkt- & Sicherheitsdatenblätter    | 10 🕕        | KV M_Stb Fahrer Krankenkraftwagen        | 1         | D 🚰 MPG               | .2009      |                         |                   |
| Dienstanweisungen Regelwerke Infos    | 11 🕕        | KV M_Stb Hygienebeauftragter             | 1         | Hygiene               | .2009      |                         |                   |
| Mein Qualido                          | 12 🕕        | KV M_Stb Leiter Rettungsdienst           | 1         | Material              | .2009      |                         |                   |
|                                       | 13 🕕        | KV M_Stb Medizintechniker                | 1         |                       | .2009      |                         |                   |
|                                       | 14 🕕        | KV M_Stb RettAss                         | 1         | Mitgettende Unterlage | 10.12.2009 |                         |                   |
|                                       | 15 🕕        | KV M_Stb RS                              | 1         | Mitgeltende Unterlage | 10.12.2009 |                         |                   |
|                                       | 16 🕕        | KV M_Verantwortung der obersten Leitung  | 1         | Verfahrensbeschreibur | 10.12.2009 |                         |                   |
|                                       | 17 🕕        | KV M Wachbuch Rettungsdienst             | 1         | Verfahrensbeschreibur | 10.12.2009 |                         |                   |
|                                       | 18 🕕        | KV M_U+K Regelung                        | 1         | Dienstanweisung       | 10.12.2009 |                         |                   |
|                                       | 19 🕕        | KV M_Sonderbetriebsanweisung Umgang m    | it Saue 1 | Verfahrensbeschreibur | 08.12.2009 |                         |                   |
|                                       | 4 4 5       | eite 🚺 von 2 🕨 🔰 🧟                       |           |                       |            |                         | Dokument 1 - 25 v |

- Über 14. können Sie Dokumente für die jeweilige Mitarbeitergruppen ausfiltern (Rettungsdienst, MPG, Hygiene etc).
- Über 15. können Sie in der aktuellen Ansicht nach Dokumenten suchen (z.B. Ereignisbericht).
- Über 16. bekommen Sie weitere Informationen über Quicklinks (externe Internetseiten z.B. Notarztindikationskatalog, Rettungsdienstgesetz, etc).

| vigation 🔍                           | Dokun                | nente                                       |                   |                                  |                |              |                       |
|--------------------------------------|----------------------|---------------------------------------------|-------------------|----------------------------------|----------------|--------------|-----------------------|
| Kreisverband München                 | Alle Do              | kumentenarten 💌 🛛 Alle Kategorien 🔍 🔍 🖂     | -Z 😽 🛛 Alle Grupp | en 🗸                             |                | Suchfelder 🔻 | ×                     |
| Aufbewahrungsfristen                 |                      | Titel                                       | Revision          | Dokumentenart                    | Freigegeben ab |              |                       |
| Ausnangpflichtige_Arbeitsgesetze     | 1 6                  | Aufbewahrungsfristen                        | 1                 | Mitgettende Linterlage           | 24 11 2009     |              |                       |
| Notfallrettung                       | 2 6                  | Ausbangnflichtige Arbeitsgesetze            | 4 7               | Mitgeltende Unterlage            | 24 11 2009     |              |                       |
| Krankentransport                     | 3 6                  | B& Corputs3                                 | 17 -              | Mitgettende Unterlage            | 28 11 2009     |              |                       |
| Verlegungsarztdienst                 | 4                    | BALifenak 12                                | 1                 | Mitgeltende Unterlage            | 28 11 2009     |              |                       |
| Rettungshubschrauber                 | 5 6                  | BALP 250                                    | 1                 | Mitgettende Unterlage            | 28 11 2009     |              |                       |
| Hygiene                              | 6 6                  | BALP 300                                    | 1                 | Mitgettende Unterlage            | 28 11 2009     |              |                       |
| Betriehsenweisungen                  | 7 6                  | BALP 5                                      | 1                 | Mitgeltende Unterlage            | 28 11 2009     |              |                       |
| KFZ & Werkstatt                      | 8 6                  | BA Manuvac                                  | 1                 | Mitgeltende Unterlage            | 28 11 2009     |              |                       |
| RD Verwaltung                        | 9 0                  | BA Oxylog 1000                              | 1                 | Mitgeltende Unterlage            | 28 11 2009     |              |                       |
| > 🚽 Wachleitung                      | 10 0                 | BA Oxylog 3000                              | 1                 | Mitgeltende Unterlage            | 11 12 2009     |              |                       |
| Fachausbildung                       | 11 6                 | BA Perfusor Space                           | 1                 | Mitgeltende Unterlage            | 28 11 2009     |              |                       |
| > Produkt- & Sicherheitsdatenblätter | 12                   | BA Pilot A2                                 | 1                 | Mitgeltende Unterlage            | 28.11.2009     |              |                       |
| Mein Qualido                         | 13 6                 | BRK Kontierungshandhuch                     | 1                 | Mitgeltende Linterlage           | 09.12.2009     |              |                       |
|                                      | 14                   | Dienstvereinbarung AED SAMBa 26.07 2005 pd: | f 1               | Dienstvereinbarung               | 23 11 2009     |              |                       |
|                                      | 15 0                 | Dienstvereinbarung UDS                      | 1                 | Dienstvereinbarung               | 23.11.2009     |              |                       |
|                                      | 16 0                 | Dismozon pur - Produktblatt                 | 1                 | Mitgeltende Unterlage            | 18 11 2009     |              |                       |
|                                      | 17                   | Dismozon pur - Sicherheitsdatenblatt        | 1                 | Mitgeltende Unterlage            | 18.11.2009     |              |                       |
|                                      | 18 0                 | DoubleCPR-Algorithmus / SOP                 | 1                 | Mitgeltende Unterlage            | 23.11.2009     |              |                       |
|                                      | 19 🥡                 | Einstellungen für Internet Explorer 8       | 1                 | Information                      | 11.12.2009     |              |                       |
|                                      | 20 M Handbuch Rettur | Handbuch Rettungsdienst                     | 1                 | Mitgettende Unterlage 01.12.2009 | 01.12.2009     |              |                       |
|                                      | 24 16                | Waaabatwaaabuuiadiakaitaa fiix PD Ezwa      |                   | Dispatopusiouna                  | DE 44 0000     |              |                       |
|                                      | 14 4                 | Seite 1 von 7 🕨 🔰 🍣                         |                   |                                  |                | 1            | Dokument 1 - 25 von 1 |

Über 17. sehen Sie alle Dokumente die freigegeben sind.

| Freigabe: BL AI/AII | Revisionsverantwortlich: QMB AI/RD                  | KV M_Anleitung Qualido 1.x.doc                  | 10 / 11 |
|---------------------|-----------------------------------------------------|-------------------------------------------------|---------|
| A                   | usgedruckte Dokumente unterliegen nicht der Revisio | n – Aktuelle Version nur aus dem Qualido-Portal |         |

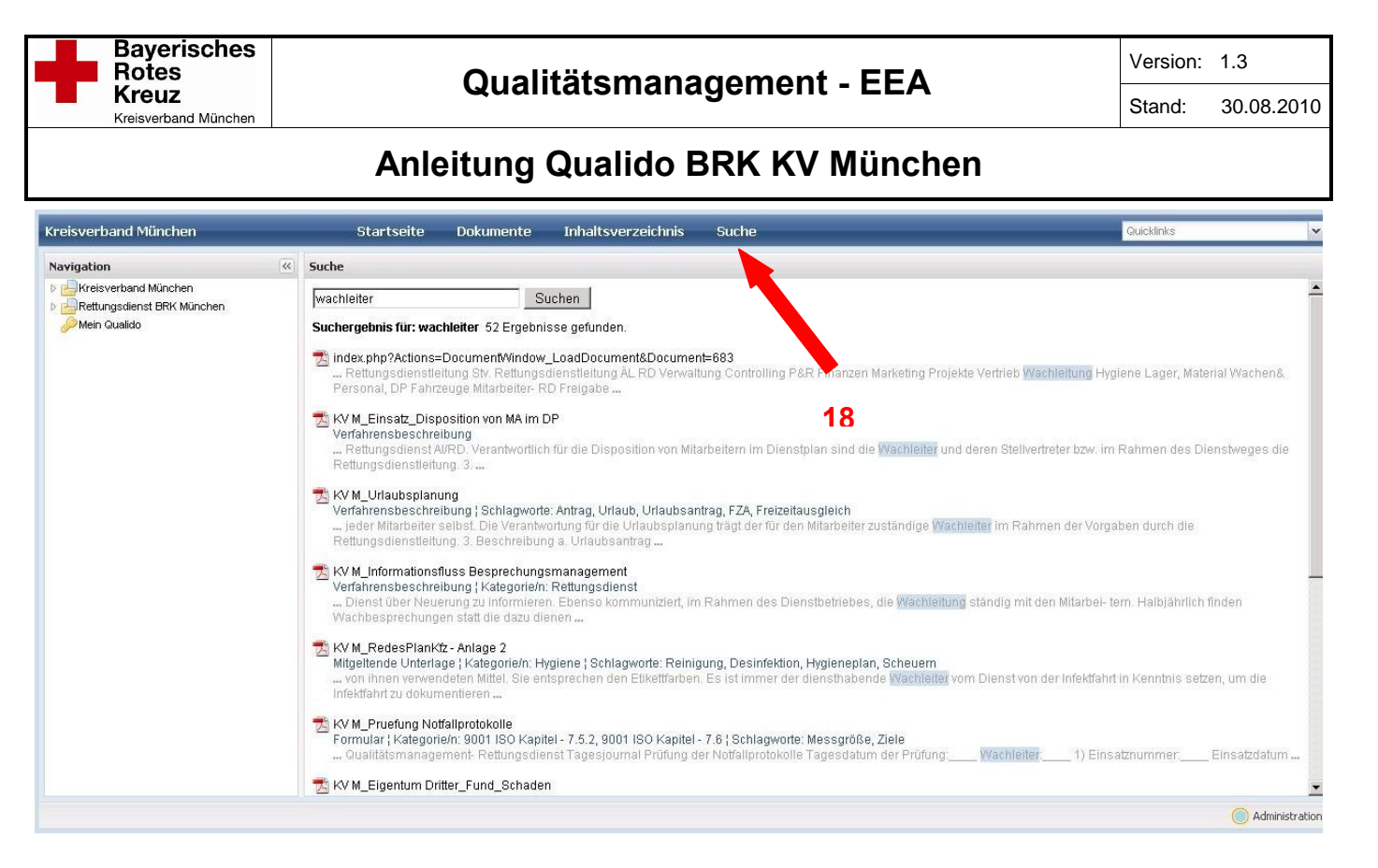

Über 18. starten Sie eine Textsuche in allen Dokumenten (z.B. Wachleiter).

Prinzipiell ist die Struktur des Systems frei gestaltbar, d. h. es können sowohl Ordner, Verteilergruppen, Mitarbeitergruppen und Suchworte oder Kategorien für einzelne Dokumente hinterlegt werden. Sollten Sie also Anregungen (welche Dokumente oder Informationen noch fehlen), Fragen oder Vorschläge zu Suchbegriffen bei einzelnen Dokumenten haben wenden Sie sich bitte an Herrn Franke unter <u>qualitaetsmanagement@brk-muenchen.de</u> oder Tel.: 089 / 2373 262

Bitte haben Sie Verständnis dafür, dass auf Grund ständiger Updates, neuer Funktionen und Verbesserungen die Optik der Anleitung vom tatsächlichen Erscheinungsbild des Portals in Details abweichen kann.

Wir wünschen Ihnen viel Spaß beim Stöbern im Qualido Portal!